### Troubleshooting Common Issues for iReady on iPad

iReady is a powerful educational tool used by most schools in Compton Unified. Though it can be easily accessed with a web browser on PCs and Chromebooks, iPads require a slightly different setup.

Below are some troubleshooting tips if you are experiencing issues with using iReady on your District-Provided iPad

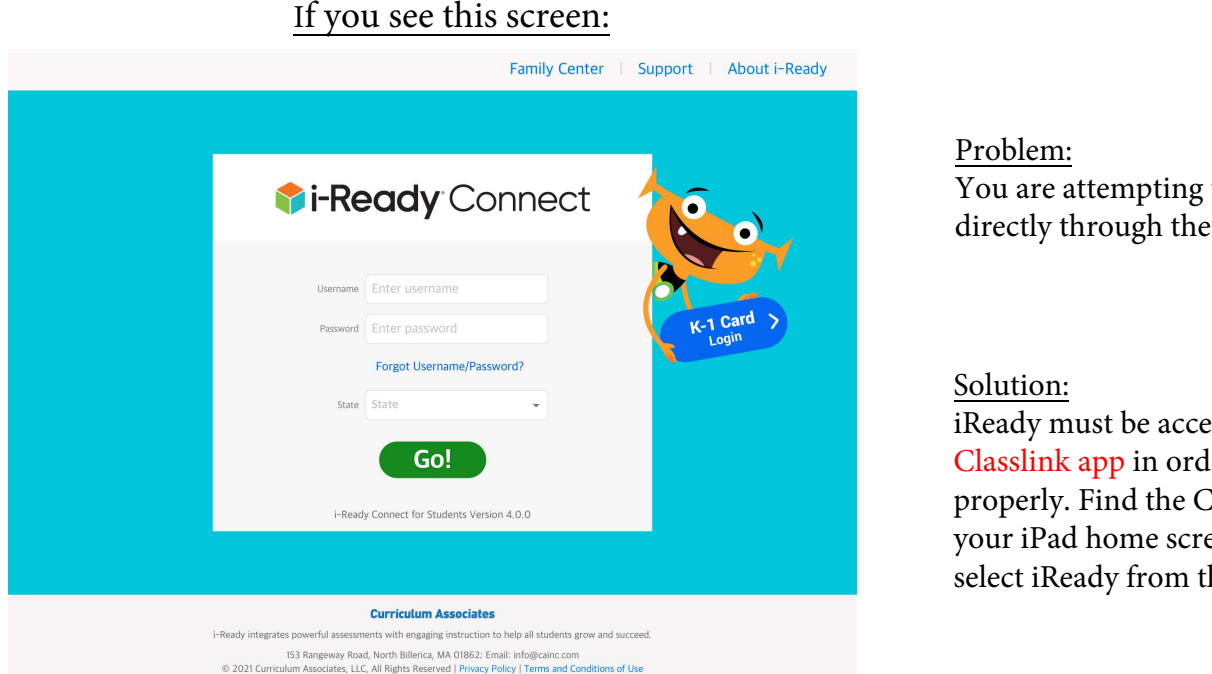

# You are attempting to access iReady directly through the app on the iPad

iReady must be accessed via the Classlink app in order to sign in properly. Find the Classlink icon on your iPad home screen, sign in, and select iReady from the available apps

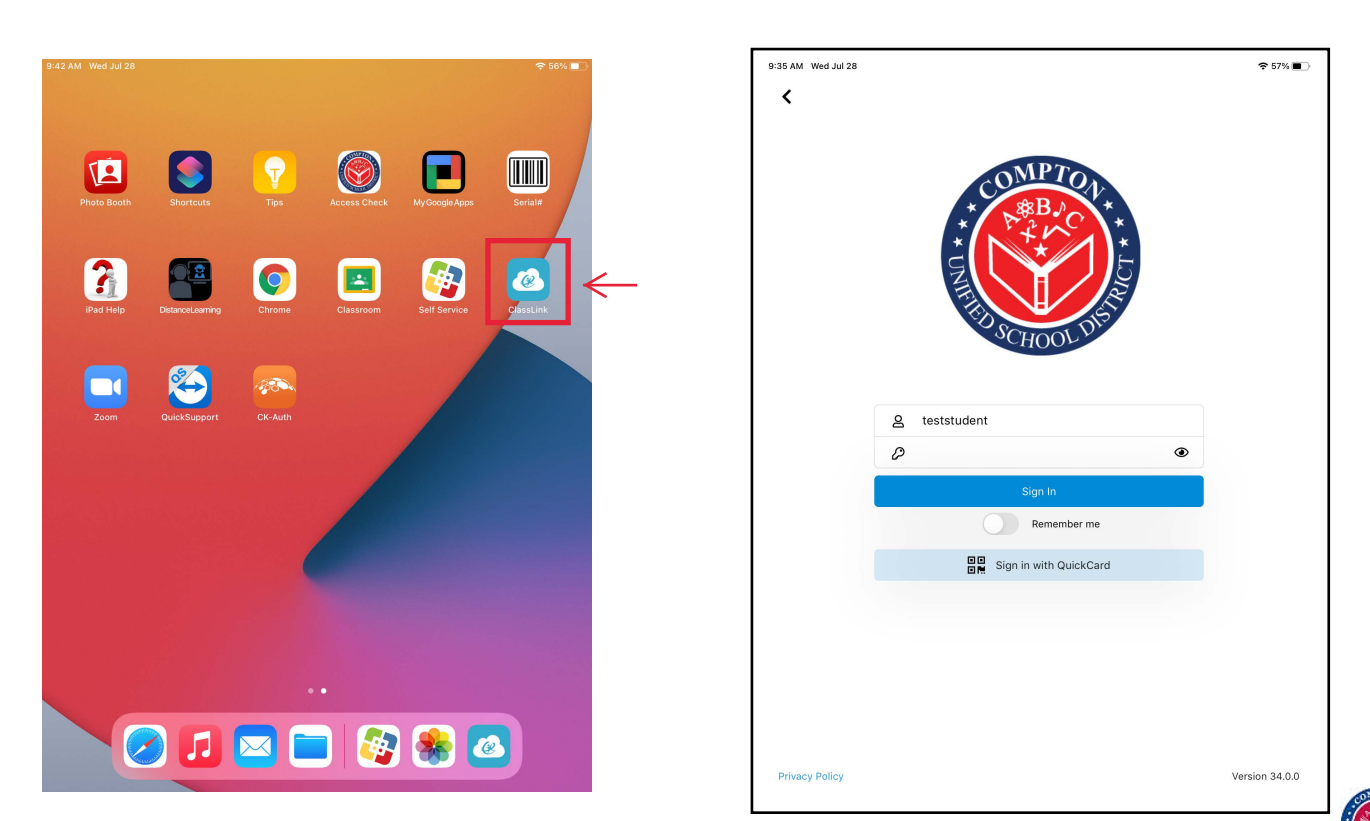

Compton Unified School District ITD Help Desk - (310) 639-4321 x55194

Important: Please ensure that you are accessing iReady using the Classlink iPad App, and not through a web browser such as Safari or Chrome

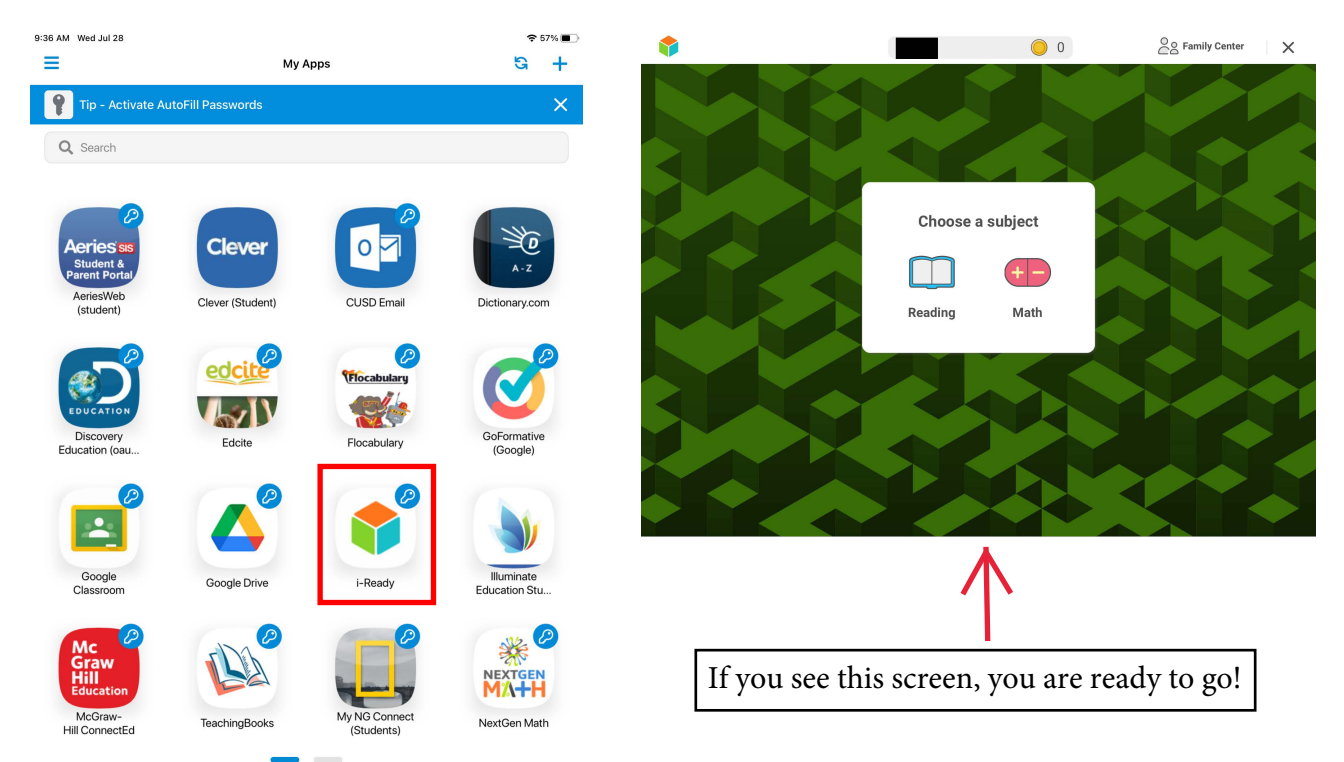

### If you see this screen:

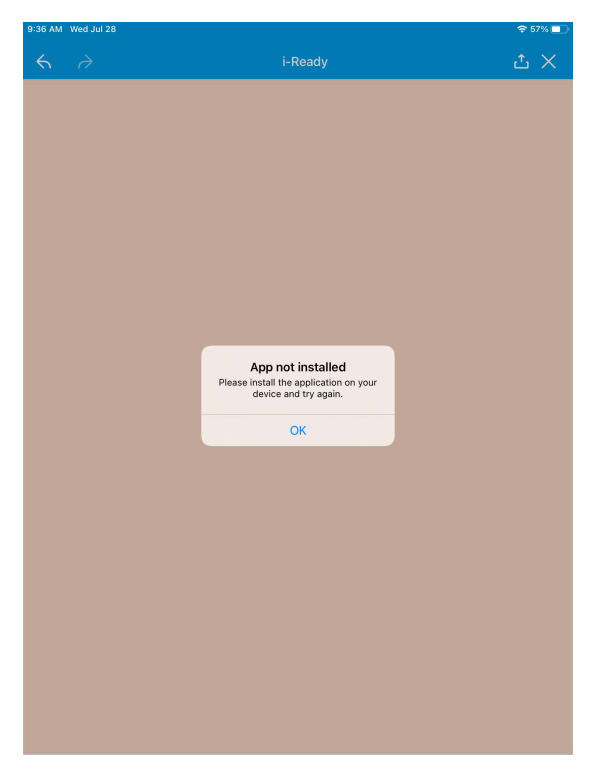

#### Problem:

The iReady Standards Mastery app is not currently installed on your device

#### Solution:

Use Self Service to install the iReady app to your District-provided iPad

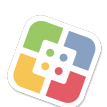

Tip: If using a personally-owned iPad, the app will instead need be installed through the App Store with your Apple ID

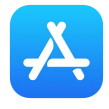

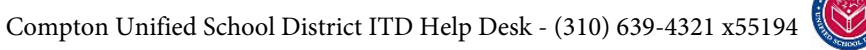

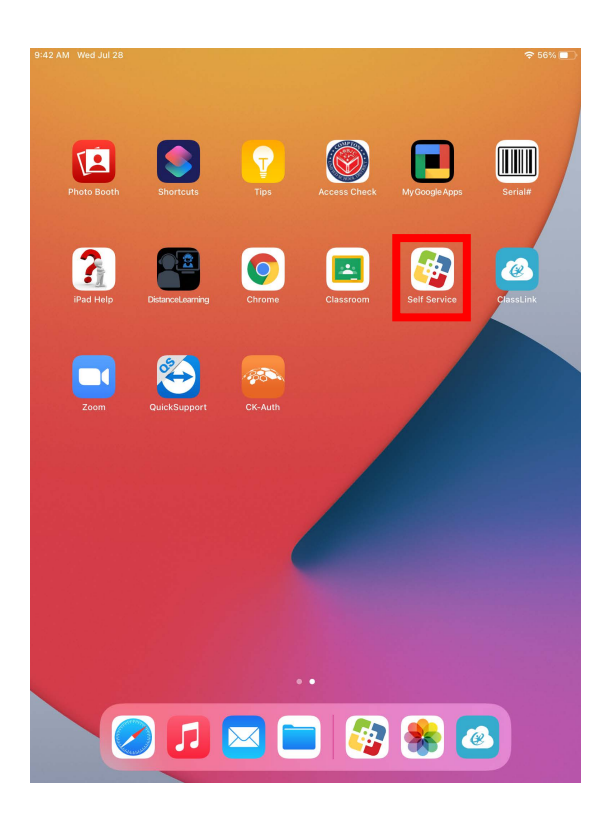

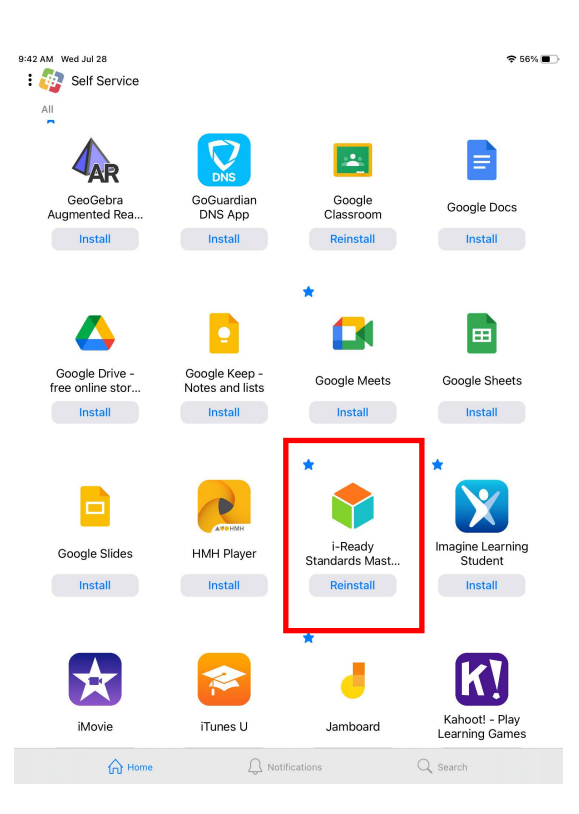

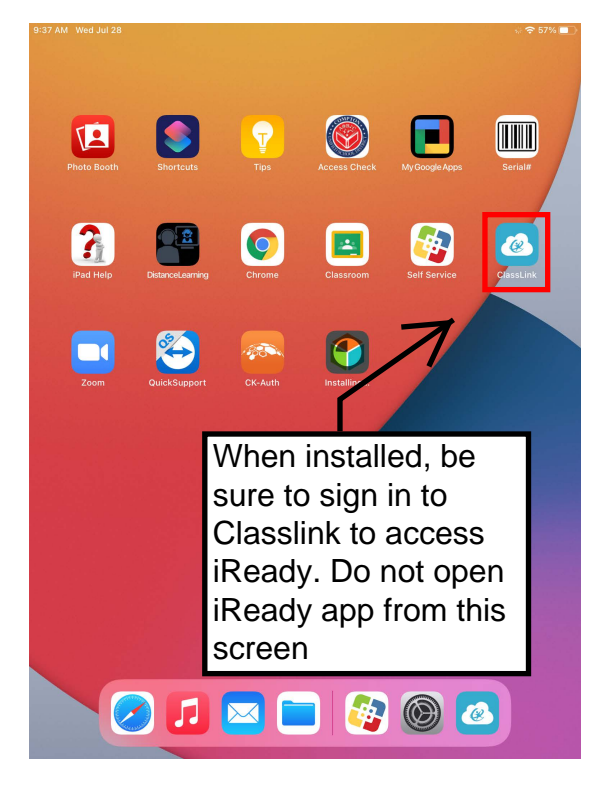

## Other Useful Tips:

- iReady is a web-based platform so be sure to find a reliable Internet connection to avoid interruptions.

- For best performance, make sure that your iPad iOS is fully updated. Go to Settings > General, then tap Software Update. Be sure to plug in your device during the update.

- The ITD Helpdesk is available to answer any questions you may have. Please call us at Extension x55194 from 7:30am - 3:30pm during normal operating days.